### **Tampering Alerts:**

Here's a sample of the type of alert that you'd receive, highlighted in red, if there was tampering:

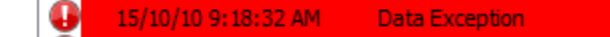

Ellie's GO5 broke "Tampering Alert - Device Unplugged - for device Ellie's GO5" rule at 9:18 AM 15/10/10.

An unlimited number of people can receive tampering alert simultaneously.

You can choose the method by which you would like to receive the alert:

- Email
- Text message
- Window popup on your computer
- Window popup on your computer, marked red, urgent
- Window popup on your computer, marked red, urgent and with any sound of your choosing, ie. you can even record your voice "tamper alert!"
- Choose any or all of the above.

#### **Customer Visits Report and Detailed Trips History Reports:**

Here below are a couple of very important reports.

These reports give you important information about how your drivers are spending their time and how your clients are being serviced. After all, for most companies, labour costs are the largest cost in running a business.

These reports can be setup to *automatically arrive at your email* on a daily or weekly basis.

You can also choose to have the reports automatically emailed to as many people as you wish.

#### **Customer Visits Report**

1) The first report shows the activity of the driver where you have customer sites (zones) setup. You can run this report by customer site so that you can see all the dates and times that the driver arrives at the customer sites, how long he was there and what time he left. You'll have important information about your employee's productivity and how effectively your clients are being serviced.

Here below you see all the customer visits and the time spent at customers Boston Pizza and Burlington SC for the period 31.Mar – 3.Apr.

## **REPORTS – CUSTOMER VISITS**

| sic Zones                               | Device                                                      | Driver                                                         | Location                                     | Time Of Arrival                                          | Duration                        | Time Of Departure                                                  |
|-----------------------------------------|-------------------------------------------------------------|----------------------------------------------------------------|----------------------------------------------|----------------------------------------------------------|---------------------------------|--------------------------------------------------------------------|
| Select Zones                            | Boston Pizza<br>GO J1708 CDMA DEL                           | No Driver Key Used                                             | Boston Pizza                                 | 3/31/2008 12:08                                          | :35 PM 00:03:04                 | 3/31/2008 12:11:39 PM                                              |
|                                         | GO J1/08 CDMA DEL                                           | No Driver Key Used                                             | Boston Pizza                                 | 3/31/2008 12:11                                          | :45 PM 01:06:43                 | 3/31/2008 1:18:28 PM                                               |
| Justomer Zones Zone  A fice / Depot Zor | GO J1708 CDMA DEL<br>GO J1708 CDMA DEL<br>GO J1708 CDMA DEL | No Driver Key Used<br>No Driver Key Used<br>No Driver Key Used | Boston Pizza<br>Boston Pizza<br>Boston Pizza | 4/2/2008 12:48:4<br>4/2/2008 12:51:3<br>4/3/2008 1:22:46 | 32 PM 01:12:55<br>5 PM 00:47:34 | 4/2/2008 12:51:09 PM<br>4/2/2008 2:04:28 PM<br>4/3/2008 2:10:20 PM |
| Bus Loop<br>Cogeco                      | Burlington SC                                               |                                                                |                                              | 100 million (100 million)                                | 03:12:42                        |                                                                    |
| Discovery                               | GO J1708 CDMA DEL                                           | No Driver Key Used                                             | Burlington SC                                | 3/31/2008 10:43                                          | :18 AM 00:01:00                 | 3/31/2008 10:44:18 AM                                              |
| Fireside =                              | GO J1708 CDMA DEL                                           | No Driver Key Used                                             | Burlington SC                                | 3/31/2008 10:45                                          | :07 AM 00:08:58                 | 3/31/2008 10:54:05 AM                                              |
| First Group                             | GO J1708 CDMA DEL                                           | No Driver Key Used                                             | Burlington SC                                | 3/31/2008 1:20:0                                         | 00:01:10                        | 3/31/2008 1:21:15 PM                                               |
| Hopedale Mall Customer                  | GO 31708 CDMA DEL                                           | No Driver Key Used                                             | Burlington SC                                | 3/31/2008 1:21:4                                         | 43 PM 00:02:25                  | 3/31/2008 1:24:08 PM                                               |
| Kids R Kids                             | GO 11708 CDMA DEL                                           | No Driver Key Used                                             | Burlington SC                                | 3/31/2008 4:50:5                                         | 55 PM 00:02:16                  | 3/31/2008 4:53:11 PM                                               |
| Mass                                    | GO 11708 CDMA DEL                                           | No Driver Key Used                                             | Burlington SC                                | 4/1/2008 10:48:3                                         | 37 AM 00:01:29                  | 4/1/2008 10:50:06 AM                                               |
| Mazda                                   | GO J1708 CDMA DEL                                           | No Driver Key Used                                             | Burlington SC                                | 4/1/2008 10:50:2                                         | 20 AM 00:01:25                  | 4/1/2008 10:51:45 AM                                               |
| Morris                                  | GO J1708 CDMA DEL                                           | No Driver Key Used                                             | Burlington SC                                | 4/1/2008 10:52:1                                         | 15 AM 00:05:29                  | 4/1/2008 10:57:45 AM                                               |
| New Zone                                | GO J1708 CDMA DEL                                           | No Driver Key Used                                             | Burlington SC                                | 4/2/2008 10:45:0                                         | 06 AM 00:01:32                  | 4/2/2008 10:46:38 AM                                               |
| New Zone                                | GO J1708 CDMA DEL                                           | No Driver Key Used                                             | Burlington SC                                | 4/2/2008 10:47:1                                         | 11 AM 00:10:50                  | 4/2/2008 10:58:01 AM                                               |
| No Stop Zone                            | GO J1708 CDMA DEL                                           | No Driver Key Used                                             | Burlington SC                                | 4/2/2008 12:20:1                                         | 12 PM 00:03:38                  | 4/2/2008 12:23:50 PM                                               |
| Paletta                                 | GO J1708 CDMA DEL                                           | No Driver Key Used                                             | Burlington SC                                | 4/2/2008 2:06:3:                                         | 1 PM 00:01:22                   | 4/2/2008 2:07:53 PM                                                |
| Park Zone                               | GO J1708 CDMA DEL                                           | No Driver Key Used                                             | Burlington SC                                | 4/3/2008 10:18:0                                         | 04 AM 00:02:28                  | 4/3/2008 10:20:32 AM                                               |
|                                         | CO 11708 CDMA DEI                                           | No Driver Key Hand                                             | Purlington CC                                | 4/2/2009 2-54-5-                                         | 00-01-12                        | 4/2/2009 2-56-04 044                                               |

#### **Detailed Trips History Reports**

- 2) This report is import because it includes driver activity where you don't have zones setup. You can see the driver's activity for the day, ie, what time he arrived at the address, how long he was there and what time he left. This report also shows zones that were setup.
  - You can setup employee zones in one colour (ie, green below).
  - You can setup customer zones in another colour.
  - You can setup supplier zones in another colour.
  - You can setup Tim Horton's in another colour, etc.

The highlighted times show activity that took place outside of (your) designated business hours.

There is also an option to highlight in red engine idling. This client chose to highlight in red all engine idling greater than 10 minutes. As you can see, this driver let his truck idle more than two hours on this day.

#### How much money do you think is wasted if your trucks idle for 2 hours a day?

# **REPORTS – DETAILED TRIPS REPORT**

| Device           | Departure | Driving | Arrival  | Distance | Stopped | Location                                            | Idling | Max Speed |  |  |  |
|------------------|-----------|---------|----------|----------|---------|-----------------------------------------------------|--------|-----------|--|--|--|
| Geoff: 13-Dec-10 |           |         |          |          |         |                                                     |        |           |  |  |  |
| Geoff            | 6:05 AM   | 1m      | 6:06 AM  | 0        | 14m     | Geoff's House: 12 Bonathon Crescent, Clarington, ON | 14m    | 0         |  |  |  |
| Geoff            | 6:20 AM   | 1h 30m  | 7:51 AM  | 61       | 37m     | 83 Metropolitan Rd, Toronto, ON                     | 1m     | 123       |  |  |  |
| Geoff            | 8:28 AM   | 1m      | 8:30 AM  | 0        | 32m     | 95 Metropolitan Rd, Toronto, ON                     | 32m    | 1         |  |  |  |
| Geoff            | 9:03 AM   | 56m     | 10:00 AM | 42       | 1h 15m  | 34 Baywood Rd, Toronto, ON                          | 12m    | 96        |  |  |  |
| Geoff            | 11:15 AM  | 1m      | 11:17 AM | 0        | 13m     | 32 Baywood Rd, Toronto, ON                          | 13m    | 0         |  |  |  |
| Geoff            | 11:30 AM  | 37m     | 12:07 PM | 21       | 1h 56m  | Acro Aerials: 624 Rivermede Rd, Vaughan, ON         | 50m    | 72        |  |  |  |
| Geoff            | 2:04 PM   | 31m     | 2:36 PM  | 22       | 18m     | 3886 Midland Ave, Toronto, ON                       | 2m     | 92        |  |  |  |
| Geoff            | 2:54 PM   | 46m     | 3:41 PM  | 62       | 15h 15m | Geoff's House: 10 Bonathon Crescent, Clarington, ON | 1m     | 112       |  |  |  |
|                  |           | 4h 27m  |          | 208      | 20h 25m |                                                     | 2h 8m  |           |  |  |  |

All the reports can show the distance travelled

#### Live Mapping

This view shows live mapping, refreshing on the computer display every 15 seconds and logging the vehicle data *as frequently as every one second*. Of course, you can zoom in as close as you desire, or zoom out to show all your vehicles at one time. Notice that at a glance you can see that all your vehicles are labeled with the vehicle name and activity. This is important, because some GPS tracking systems only show your vehicles as dots on the map and you have to 'drill down' to figure out who's who and what they are doing.

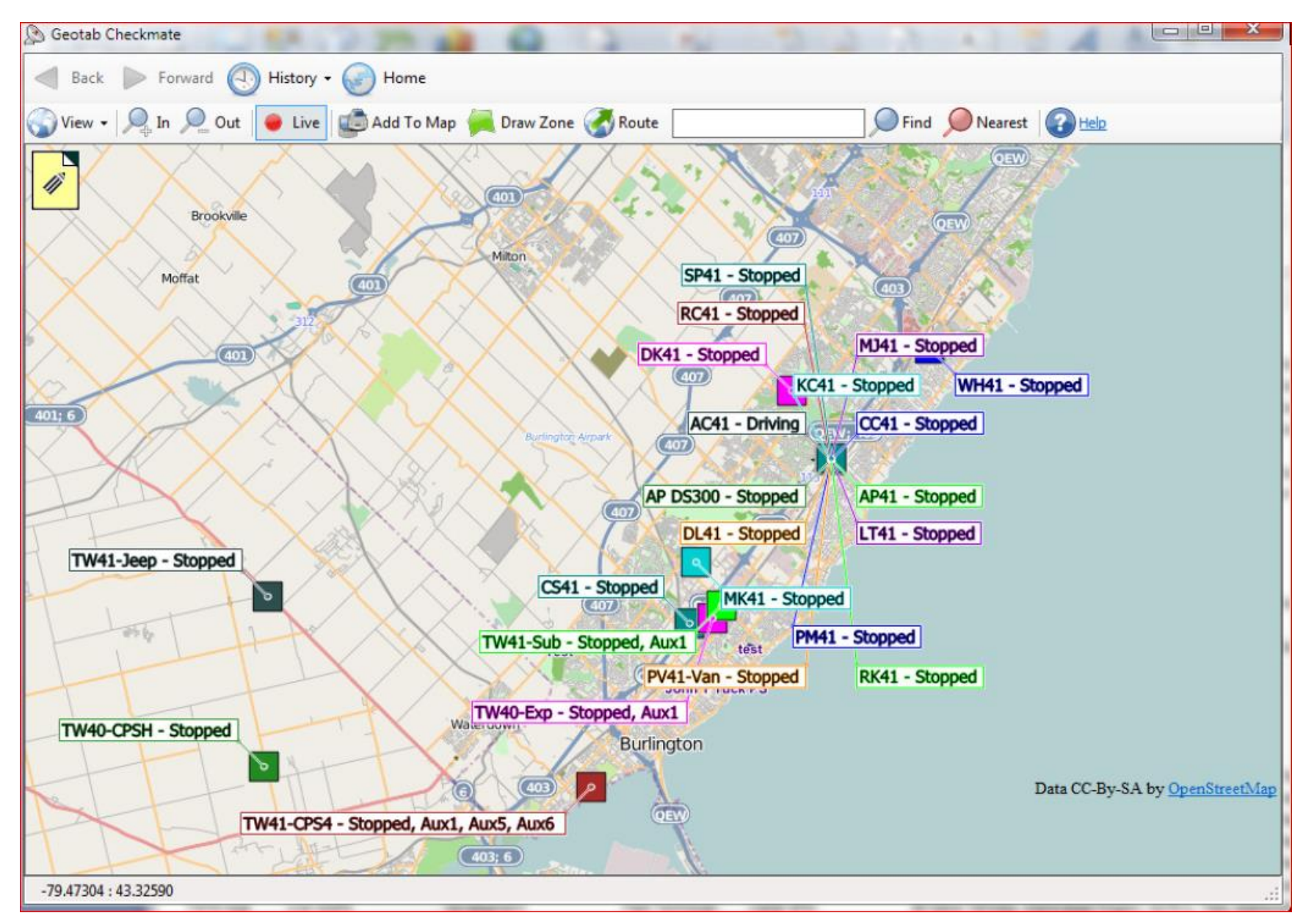